# インストール方法

# 【インストールをする前に必ずご確認ください】

●既にサイトアップシステムがインストールされていないか、作業を始める前に必ずご確認ください。

【スタート】→【コントロールパネル】→【プログラム】→【プログラムと機能】の中に、 【SITEUP SYSTEM Version 1.52】があれば、既にサイトアップシステムはインストールされています。

●サイトアップシステムは『Internet Explorer』のブラウザを推奨しています。 それ以外のブラウザをお使いの場合は、『Internet Explorer』に設定を変更してからインストールを行ってください。

# サイトアップシステムをインストールします。

### ①CD-ROMをCD-ROMドライブにセットします

| ⇒ 自動再生                        |            |
|-------------------------------|------------|
| DVD RW ドライブ (D:) SU           | JNFIRST    |
| □ ソフトウェアとゲーム に対しては            | 常に次の動作を行う: |
| プログラムのインストール/実行               |            |
| Setexe の実行<br>発行元は指定されていません   |            |
| 全般のオプション                      | V          |
| フォルダを開いてファイルを表示<br>-エクスプローラ使用 |            |
| コントロール パネルで自動再生の限制            | を設定します     |

左の画面がブラウザに表示されますので、 【set.exeの実行】をクリックします。

●【自動的に表示されない場合】 [スタート]→[マイコンピュータ]からCD-ROMドライブを選択し、

[スタート]ー[マイコンビュータ]からしし-HOMドラインを選択し CD-ROMドライブの中の[set.exe]をダブルクリックします。

### [SITEUP SYSTEMのインストール]画面がブラウザに表示されます。

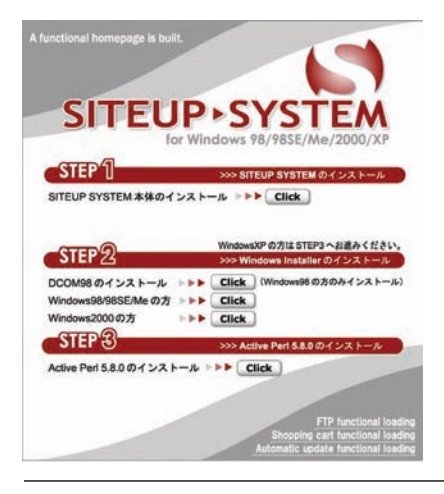

③[SITEUP SYSTEM本体のインストール]をクリック!

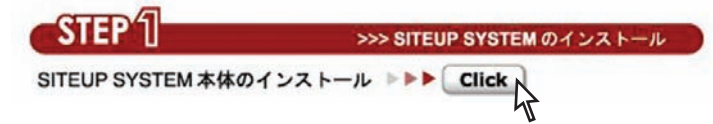

#### ④以下のメッセージが表示されます。

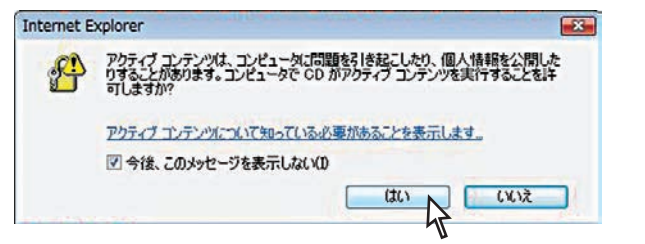

【はい】をクリックします。

## ⑤【ファイルのダウンロード-セキュリティの警告】画面が表示されます。

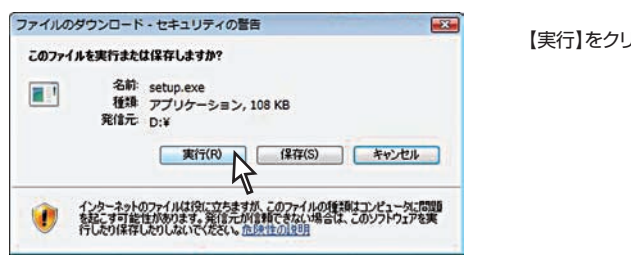

【実行】をクリックします。

### ⑥ [Internet Explorer-セキュリティの警告] 画面が表示されます。

| Internet I | Explorer - セキュリティの         | 「「「「」」「「」」                      |
|------------|----------------------------|---------------------------------|
| 発行元        | を確認できませんでした。この             | カソフトウェアを実行しますか?                 |
| :<br>発:    | 名前: setupexe<br>行元: 不明な発行者 |                                 |
|            |                            | 実行する(R) 実行しない(D)                |
|            | このファイルには、発行元を              | 確認できる有効なデジタル署名がありませた。信頼できる発行元のソ |

【実行する】をクリックします。

#### ⑦ユーザーアカウント制御画面が表示されます。

【許可(A):このプログラムを信用します。発行元がわかっているか、 このプログラムを以前使用したことがあります。】 をクリックします。

## ⑧インストールの準備が始まります。

| Windows インストーラ |                  |
|----------------|------------------|
| 1/2トールの準備中.    | そのまましばらくお待ちください。 |
| ++>=           | 1                |

# ⑨[ようこそ]画面の内容を確認し、[次へ]をクリック

| SITEUP SYSTEM Version 1.52 でルアップウィザード<br>SITEUP SYSTEM Version 1.52 セットアップウィザード                            | 【次へ】をクリックします。                                                              |                                                                                                    |
|----------------------------------------------------------------------------------------------------|----------------------------------------------------------------------------|----------------------------------------------------------------------------------------------------|
| (ンストーラは SITEUP SYSTEM Version 152 をインストールするために必要な手順を示しま<br>。                                               |                                                                            |                                                                                                    |
|                                                                                                    |                                                                            | ⑨の行程でこの画面が出た場合は、<br>既にサイトアップシステムがインストールされている                                                                   |
| 告、このコンピュータブログラムは、日本国著作権法および国際条約コより保護されていま<br>、このプログラムの全部または一部を無断で視聴したり、無断で視聴物を頒布すると著作権<br>過ぎたれませかかで生きなくうね、 | SITEUP SYSTEM Version 152 の相関連たは非印めたどもろかを説明してください。                         | ということになります。                                                                                                    |
| (第5/8) (C)まかくC) (<br>年+5/セル) (長5(8) (次へ(N)))                                                               | ⊕ SITEUP DISTEM Version 152 0/68800<br>○ SITEUP DISTEM Version 152 0/88800 | <ol> <li>【キャンセル】をクリックしてください。</li> <li>【はい】をクリックして、終了させます。</li> </ol>                                           |
| ·                                                                                                    | ++>266 (R500 R707)                                                         | 対 SITEUP SYSTEM Version 1.52 (1)<br>インストールは完了してしません。終了してもよろしいですか?<br>2 (1)、1(1)、1(1)、1(1)、1(1)、1(1)、1(1)、1(1)、 |

#### ⑩使用許諾契約書の内容を確認

| SITEUP SYSTEM Version                                                                                                    | 1.52                                                                                                    |                                                                                                    |
|----------------------------------------------------------------------------------------------------|----------------------------------------------------------------------------------------------------|----------------------------------------------------------------------------------------------------|
| 使用許諾契約書                                                                                                    |                                                                                                    |                                                                                                    |
| 使用許諾契約書をお読みくださ<br>からし次へ]をクリックしてくださ                                                                                            | い。以下の条件に同意される場合」<br>い。その他の場合は【キャンセル】す                                                                                                    | は[同意する]をクリックして<br>ピクリックしてください。                                                                            |
| ソフトウェア使用許諾契約                                                                                                    | *                                                                                                    |                                                                                                    |
| サンファースト株式会社<br>人のいずれであるかを問い<br>ストオリジナルマあるかを問い<br>記録媒体に含まれる全ての<br>る。また、インターネット<br>サンファーストオリジナル<br>と記載します)を使用する林<br>本実様状、ないフトウッ | (以下「弾社」と記載します)は<br>ません)に、本契約書に基づいて<br>ア(OP-ROM時の記録報信を提供さ<br>サンファーストオリジナルソフ<br>からダウンロードにより提供さ<br>ソフトウェアを対象とする)(以<br>鮮利を下記念項にあづきれ話しま<br>アのかいコンストール | 、お客様(法人または個<br>「提供する本サンファー<br>対れている場合は、その<br>トウェアを対象とす<br>れている場合は、その<br>下「ホッフトウェア」<br>ます。<br>輪に歩示される伊用は、で |
| <ul> <li>回意しなし(D)</li> </ul>                                                                                                  | 同意する(A)<br>トンセル くま                                                                                                    | <b>見る(B)</b> 法へ(N) > 入                                                                                    |
|                                                                                                    |                                                                                                    |                                                                                                    |

●【同意しない場合】

以降のインストールはできません。

[次へ]ボタンをクリックします。

●【同意する場合】 [同意する]ラジオボタンを選択し、[次へ]ボタンをクリックします。

#### 11インストール確認画面が表示されます。

| SITEUP SYSTEM Version 1.52              | - • •           |
|-----------------------------------------|-----------------|
| インストールの確認                               |                 |
| SITEUP SYSTEM Version 1.52 をインストールする準備が | できました。          |
| [次へ]をクリックしてインストールを開始してください。             |                 |
|                                         |                 |
|                                         |                 |
|                                         |                 |
|                                         |                 |
|                                         |                 |
|                                         |                 |
| キャンセル                                   | < 戻る(B) 次へ(N) > |
|                                         | 4               |

#### 12インストールが始まります。

| SITEUP SYSTEM Version 1.52                  |    |                  |
|---------------------------------------------|----|------------------|
| SITEUP SYSTEM Version 1.52 をインストール<br>しています | E. |                  |
| SITEUP SYSTEM Version 152 をインストールしています。     |    |                  |
| お待ちください。                                    |    |                  |
|                                             |    | そのまましばらくお待ちください。 |
|                                             |    |                  |
|                                             |    |                  |
|                                             |    |                  |
| (主約400) (第3(0))                             |    |                  |
|                                             |    |                  |

## 13インストールが完了しました。

| STEUP SYSTEM Version 1.52                  |       |
|--------------------------------------------|-------|
| インストールが完了しました。                             |       |
| SITEUP SYSTEM Version 152 は正しくインストールされました。 |       |
| 終了するには、【閉じる】をクリックしてください。                   |       |
|                                            |       |
|                                            |       |
|                                            |       |
|                                            |       |
|                                            |       |
|                                            |       |
| 「キャンセル」「く見                                 | (5(B) |
|                                            | 17    |

【閉じる】を押してサイトアップシステムのインストールは完了です。

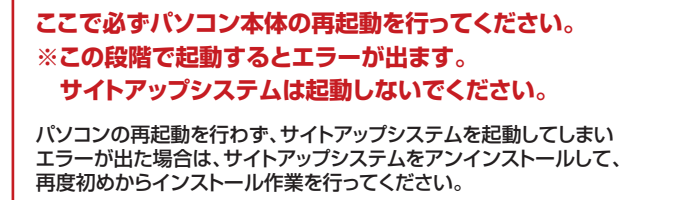

パソコンの再起動が完了したら、STEP3のActivePerlのインストールを行ってください。

# 【インストールをする前に必ずご確認ください】

●既にActivePerlがインストールされていないか、作業を始める前に必ずご確認ください。

【スタート】→【コントロールパネル】→【プログラム】→【プログラムと機能】の中に、 【ActivePerl 5.8.0 Build 805】があれば、既にActive Perlはインストールされています。

# 2 Active Perlをインストールします。

①最初のインストール画面のSTEP3【Active Perl 5.8.0のインストール】をクリックします。

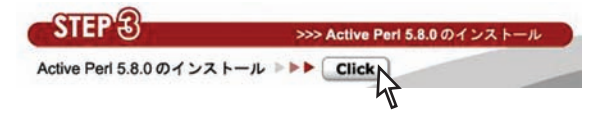

②【ファイルのダウンロード-セキュリティの警告】画面が表示されます。

| ファイルの | ダウンロード - セキュリティの書告                                                                                                    |                  |
|-------|----------------------------------------------------------------------------------------------------|------------------|
| 20771 | ルを実行または保存しますか?                                                                                                    |                  |
| 17    | 名詩: ActivePerI-5.8.0.805-MSWin32-x86.msi<br>種類: Windows インストーラ パッケージ, 11.3 MB<br>発信元: D:¥<br>実行(R) (保存(S) キャンセル          | 【実行】をクリックしてください。 |
| ۲     | インターネットのファイルは役に立ちますが、このファイルの経動はコンピュータに問題<br>を起こす可能性があります。発信元が1時間できない場合は、このソフトウェアを実<br>行したり保存したりしないでくたさし、 <u>た時性の1990</u> |                  |

③ [Internet Explorer-セキュリティの警告] 画面が表示されます。

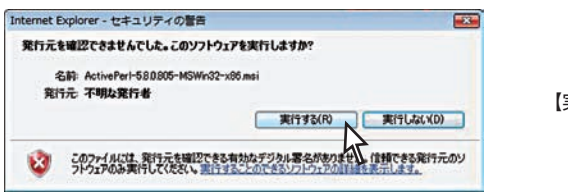

【実行する】をクリックしてください。

④ActivePerlのインストール画面が表示されます。

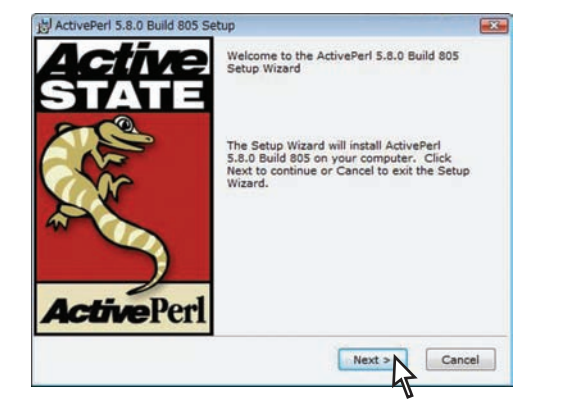

【Next】をクリックしてください。

#### ⑤[使用許諾契約]の内容を確認します

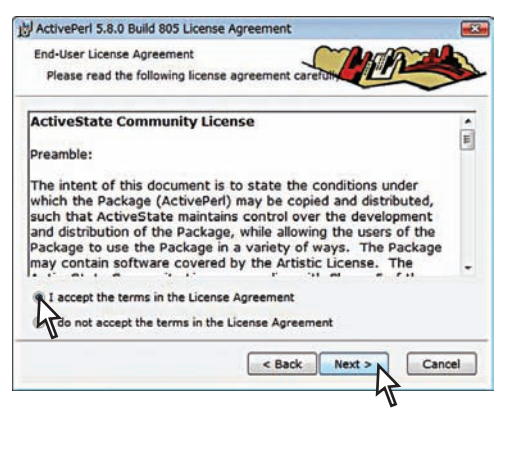

#### ●【同意する場合】

[I accept the terms in the License Agreement]ラジオボタンを選択し、 [Next]ボタンをクリックします。

| ActiveFirl S.B.D Build BOS Setup<br>Modify, Repair or Remove installation<br>Select the operation you with to perform.                                                                                                    | ⑤の行程でこの画面が出た場合は、既にActivePerlが<br>インストールされているということになります。                                                                                                    |
|----------------------------------------------------------------------------------------------------|----------------------------------------------------------------------------------------------------|
| Body       Base uses to change the usey features are index uses to change the usey features are index uses in the most invest investigation data - to show most or competitive state and reports on the most of the use of the use of the us | <ol> <li>[Cancel]をクリックしてください。</li> <li>[Yes]をクリックして、終了させます。</li> <li># ActivePerl 5.8.0 Build 805 Setup</li> <li>Are you sure you want to cancel ActivePerl 5.8.0 Build 805 installation?</li> <li>Yes</li> </ol> |

#### ⑥何も変更せずに[Next]ボタンをクリック

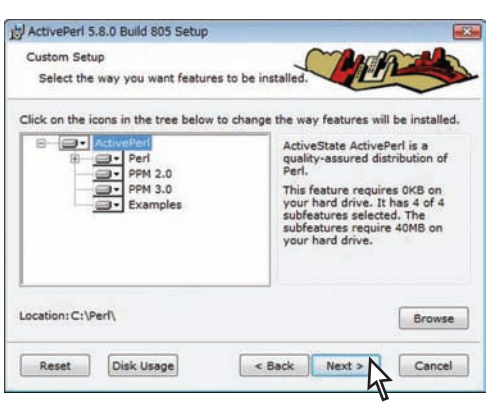

#### ⑦何も変更せずに[Next]ボタンをクリック

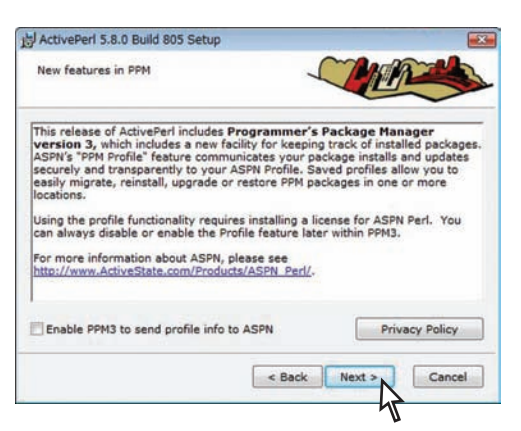

#### ⑧何も変更せずに[Next]ボタンをクリック

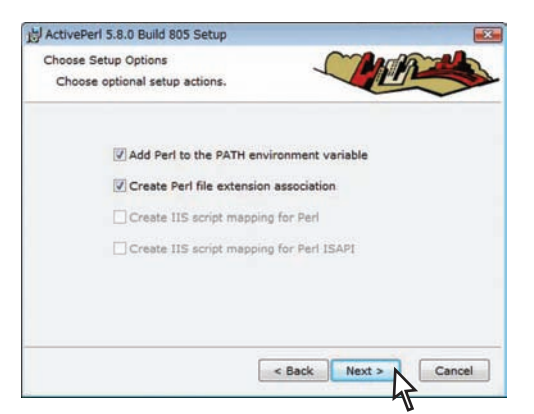

4つ全てにチェックが入っている場合がありますが、 何も変更せず、そのまま進んでください。

# ⑨[Install]ボタンをクリックしてインストール開始!

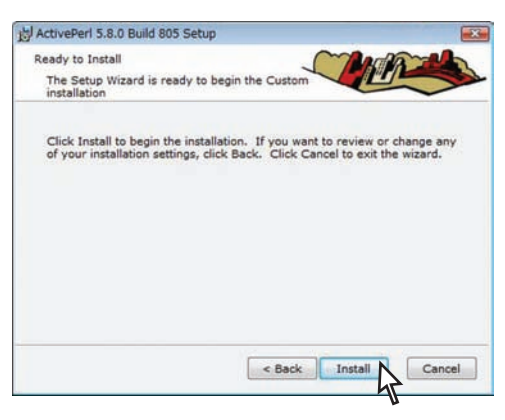

#### ⑩ユーザーアカウント制御画面が表示されます。

【許可(A):このプログラムを信用します。発行元がわかっているか、 このプログラムを以前使用したことがあります。】 をクリックします。

# 1)インストール中…

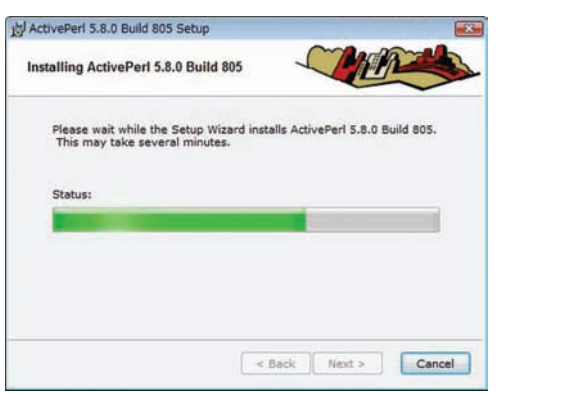

そのまましばらくお待ちください。

## <sup>12</sup>[Finish]ボタンをクリックしてインストール完了!

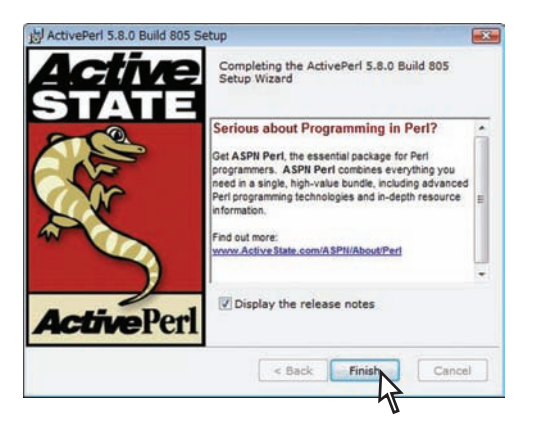

インストールが完了しました。 【Finish】をクリックして終了です。